指定番号 856-840014-A

# グラフィックスアクセラレータ Oxygen VX1 取り扱いの手引き

日本電気株式会社

# 安全に関わる表示について

本製品は安全に配慮して製造していますが、お客様の取り扱いや操作上のミスが大きな事故につながる 可能性があります。そのような危険を回避するために必ず本書を熟読の上、内容を十分にご理解いただい た上でご使用下さい。また本取り扱い説明書は必要なときにすぐに参照できるようお手元に置いておくように して下さい。

<u>また、"できないこと"や"行ってはいけないこと"は極めて多くあり本書に全て記載することはできませ</u> <u>ん。したがいまして本書に</u> "できる"と書いてない限り、"できない"とお考え下さい。

本書の中で、お使いになる人や他の人への危害、財産への損害を未然に防止するために必ずお守りいただくことをいろいろな絵表示にて説明しています。

その表示と意味は次のようになっています。内容をよく理解してから本文をお読み下さい。

■ 表示内容を無視して誤った使い方をしたときの危害や損害の程度を、次の表示で区分し説明しています。

| ⚠警告  | この表示の欄は、「死亡または重傷などを負う可能性が想定される」内容です。           |
|------|------------------------------------------------|
| ▲ 注意 | この表示の欄は、「傷害を負う可能性または物的損害のみが発生する可能性が想定される」内容です。 |

## ■ お守りいただく内容の種類を、次の絵表示で区分し、説明しています。

(下記は、絵表示の一例です。)

| △ 記号は、気をつけていただきたい注意喚起内容です。図の中に具体的な注意<br>内容(左図の場合は警告または注意)が描かれています。      |
|-------------------------------------------------------------------------|
| ○ 記号は、してはいけない禁止内容です。図の中や近くに具体的な禁止内容(左図の場合は分解禁止)が描かれています。                |
| ● 記号は、必ず実行していただく強制内容です。図の中に具体的な指示内容(左図の場合は電源プラグをコンセントから抜いて下さい)が描かれています。 |

# 目次

| はじめに                                     | 4  |
|------------------------------------------|----|
| 本書について                                   | 4  |
| 商標について                                   | 4  |
| 著作権について                                  | 5  |
| 保証について                                   | 5  |
| 情報サービスについて                               | 5  |
| 安全上のご注意 ~必ずお読み下さい~                       | 6  |
| インストールの前に                                | 8  |
| 包内容の確認                                   | 8  |
| 動作環境の確認                                  | 8  |
| 1. インストレーション                             | 9  |
| 1.1 ハードウェアのインストール                        |    |
| 1.1.1 カードの取り扱いに関する注意事項                   |    |
| 1.1.2 カードの実装                             |    |
| 1.2 ソフトウェアのインストール/アンインストール(WindowsNT4.0) |    |
| 1.2.1 ディスプレイドライバのインストール                  |    |
| 1.2.2 ディスプレイドライバのアンインストール                |    |
| 1.3 ソフトウェアのインストール/アンインストール(Windows2000)  |    |
| 1.3.1 ディスプレイドライバのインストール                  |    |
| 1.3.2 ディスプレイドライバのアンインストール                |    |
| 1.4 ソフトウェアコンフィグレーション                     | 21 |
| 2. Windows2000での機能制限について                 |    |
| 2.1 マルチモニタ機能について                         | 25 |
| 2.2 システムのスタンバイ/休止動作について                  |    |
| <ol> <li>トラブルシューティング</li></ol>           |    |
| 3.1 画面が真っ暗で表示されない                        |    |
| 3.2 十分なパフォーマンスが得られない                     |    |
| 3.3 起動時のブルーバック画面で止まってしまう                 |    |
| 4. 技術情報                                  |    |
| 4.1 外観                                   |    |
| 4.2 製品仕様                                 |    |
| 4.3 画面モードー覧                              |    |
| 4.4 ディスプレイコネクタ仕様                         |    |

#### はじめに

この度は グラフィックスアクセラレータ Oxygen VX1をご購入頂きありがとうございます。本製品は、当 社のワークステーション Express5800シリーズ上で動作するCADや映像関連のOpenGLアプリケーション 専用に設計されたグラフィックス・アクセラレータです。本製品はMicrosoft WindowsNT4.0、Windows2000に 対応し、搭載されたグラフィックアクセラレータチップ GLINTチップによって高速なグラフィックス描画が可 能となるグラフィックス・アクセラレータ・カードです。

ご使用の前に本書をよくお読みいただき、正しい手順でお取り扱い下さいますようお願い申し上げます。

### 本書について

- 本書はグラフィックスアクセラレータ Oxygen VX1の取り扱い方法を説明しています。
   本製品以外の機器の設定については、それぞれの製品の説明書をご参照下さい。
- 本書はWindowsNT4.0、およびWindows2000、コンピュータのハードウェアに関する基本的な知識がある人を対象に書かれています。
- 本書では情報の発見と注意を促す文章を強調文字、下線、マークで表記してあります。
- ・本書は必要な時にすぐ参照できるよう大切に保管して下さい。
- 本製品を第三者に譲渡する場合は、必ず本書を添付して下さい。
- ・本書の内容に関しては将来予告なしに変更することがあります。

#### 商標について

Windows,WindowsNT,Windows2000は、Microsoft Corporation.の登録商標です。 Oxygen .GLINTは、3Dlabs社の登録商標です。 OpenGLは、Silicon Graphics, Inc.の登録商標です。

その他、本書に記載しているその他の製品名、商品名は、各社のサービスマーク、商標、登録商標です。

注意 この装置は、情報処理装置等電波障害自主規制協議会(VCCI)の基準に基づくクラスA情 報処理装置です。この装置を家庭環境で使用すると電波妨害を引き起こす事が有ります。こ の場合には使用者が適切な対策を講ずるよう要求されることがあります

VCCI-A

著作権について

本書は著作物であり、著作権はNECに帰属します。いかなる理由であっても、当社の書面による事前の 許可なく、本書の一部または全てを、複製、再版、要約、翻訳を行うことはできません。本書に記載されて いる内容につきましては細心の注意をもって審査され正確を期していますが、いかなる誤りについても NECが責任を負うものではありません。また本書の欠陥や記述不足によって生じた直接的、間接的、例 外的、偶然的な損害に対しても、例えそのような損害が事前に予期されていたとしても、同様に責任を 負うものではありません。

また、製品開発を継続するに当たって、NECは如何なる場合も予告なく本書や製品を改良する権利を所 有しています。

©Copyright 2001 NEC Corporation.

#### 保証について

本製品には、[保証書]が添付されています。[保証書]は販売店で所定事項を記入してお渡ししますので、 記載内容を確認のうえ、大切に保管して下さい。保証期間中に故障が発生した場合には、[保証書]の記 載内容に基づき無料修理いたします。詳しくは保証書、及び本体装置のユーザーズガイドをご覧下さい。

※本製品は、精密な電子機器で、指定された技術者のみが修理に携わることができます。 指定された技術者以外の本製品の改造、修理は固くお断り致します。また、許可なしに 行われた不当な改造、修理により障害が発生した場合、本保証は適用されませんので ご注意下さい。

情報サービスについて

Expressワークステーションに関するご質問・ご相談は「NEC 58 インフォメーションセンター」でお受けしています。

※電話番号のかけまちがいが増えておりますので番号をよくお確かめの上、おかけ下さい。

■ NEC 58 インフォメーションセンター TEL.03-3455-5800 受付時間/AM9:00~12:00,PM1:00~5:00 月曜日~金曜日(祝祭日を除く)

インターネットでの情報提供も行っております。 http://www.express.nec.co.jp/ Express5800「58番街」 安全上のご注意 ~必ずお読み下さい~

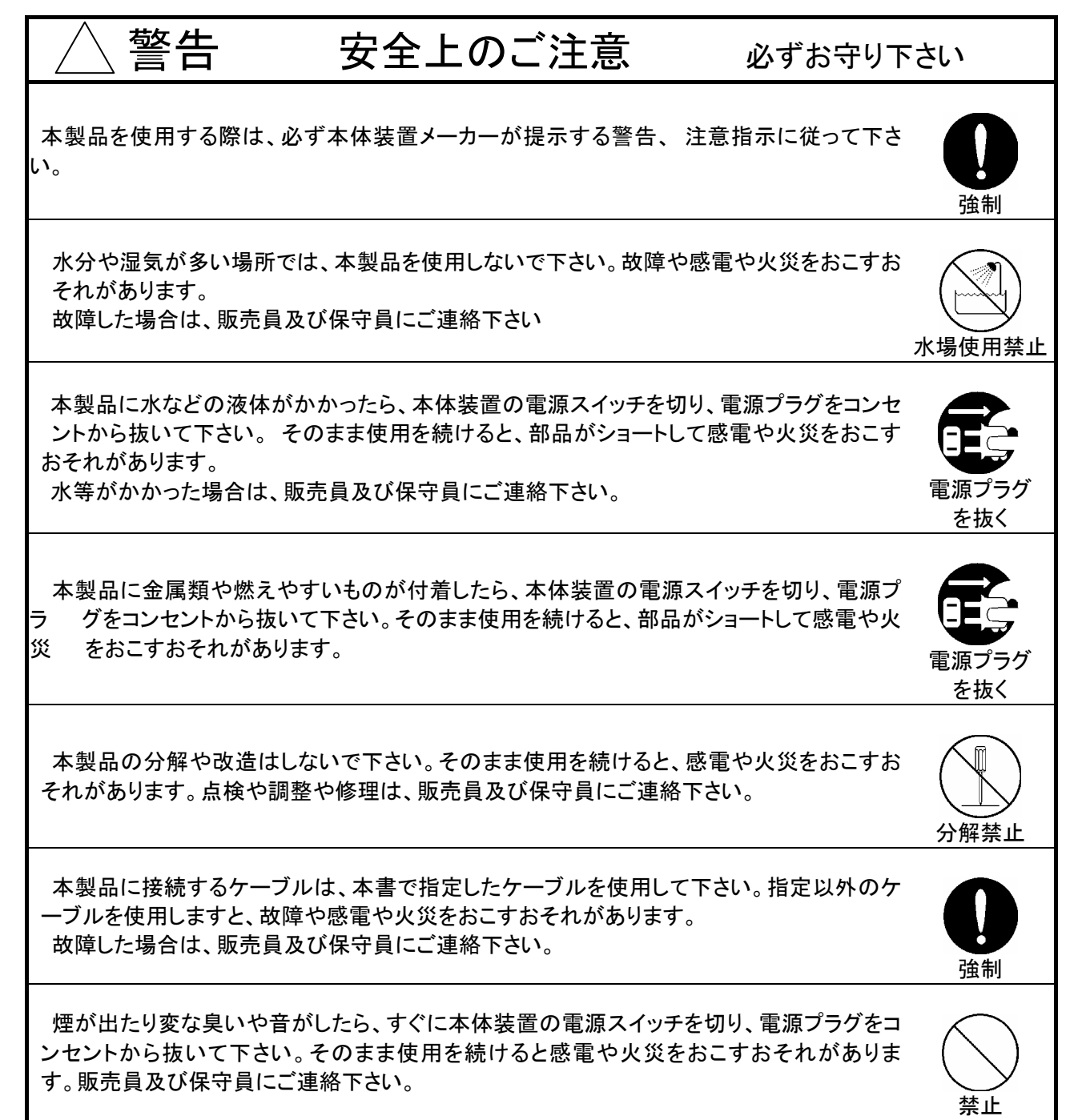

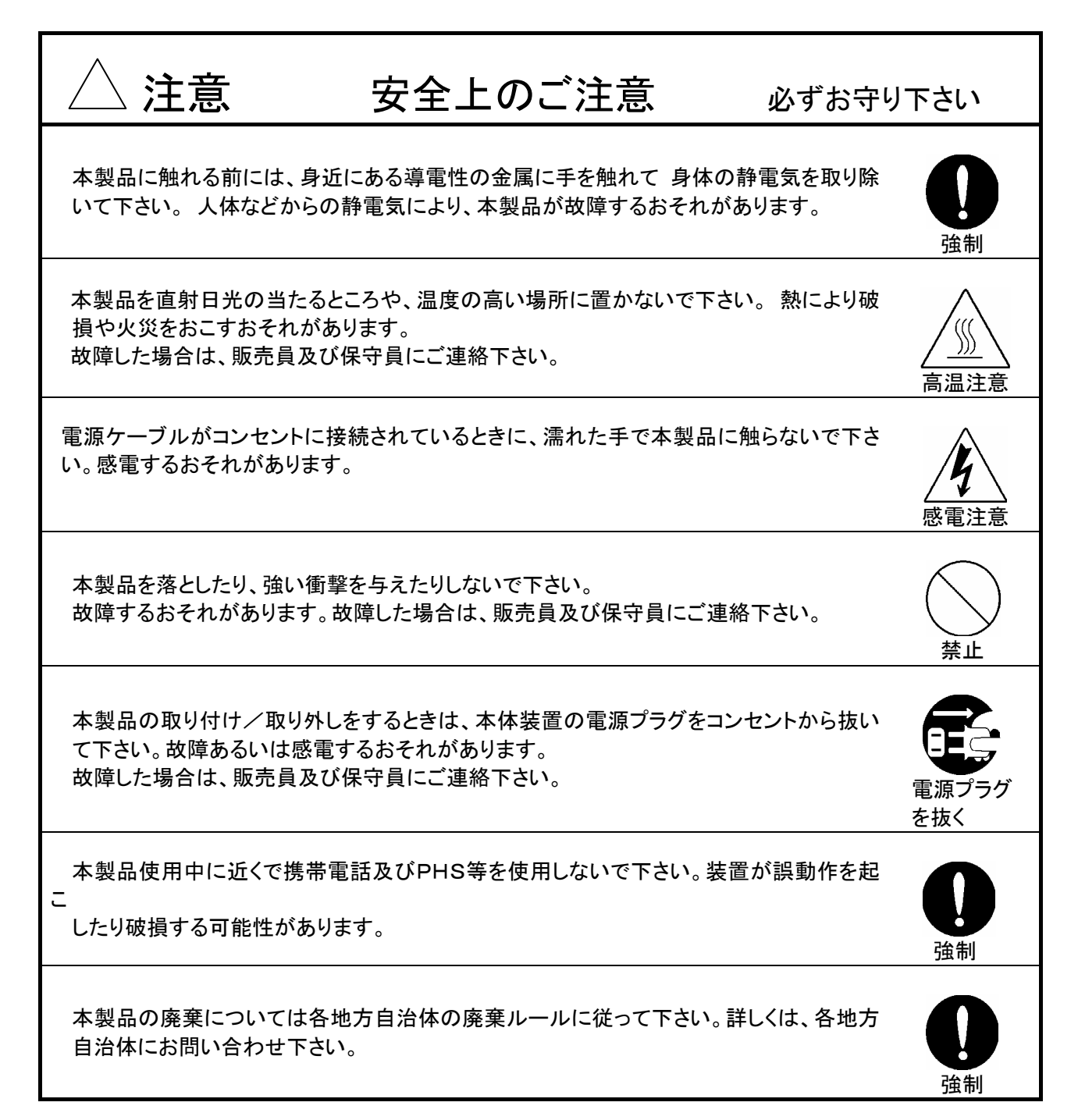

インストールの前に

#### 包内容の確認

本製品に添付されている「構成品表」の内容にしたがって全てのものが添付されていることを確認して 下さい。製品の梱包には万全を期しておりますが、万一梱包内容に不備があった場合には購入された販 売店までご連絡下さい。

#### 動作環境の確認

本体装置

本製品はAGPスロット搭載の当社のワークステーションExpress5800シリーズ上で動作します。 本製品の対応機種、ご利用いただく時の制限事項などにつきましては販売員に確認して下さい。また、 当社が動作の保証していない拡張ボードを実装している本体装置上での本製品の動作は保証できま せん。

OS

本製品はWindows NT4.0、もしくはWindows2000が正常に動作する環境でお使いいただけます。

ディスプレイ

解像度、垂直リフレッシュレートにあったディスプレイをご使用下さい。ディスプレイによっては、設定した解像度やリフレッシュレートをサポートしていないものがあります。

※WindowsNT上でこれらを変更する場合には必ず[画面のプロパティ]にあるテスト表示を行って、 正常に表示されるのを確認してから変更するようにして下さい。

## 1. インストレーション

本章ではハードウェア/ソフトウェアのインストールについて説明します。実装されているディスプレイアダプタの有無/種類によってインストーレーションの順序が変わってきますので、下記の順序に従ってインストールして下さい。

#### WindowsNT4.0をご使用される場合

- ・本体装置に新たにWindowsNT 4.0をインストールしてご使用される場合
- (1)「1.1ハードウェアのインストール」
- (2) WindowsNT4.0のインストール
- (3) 「1.2 ソフトウェアのインストール(WindowsNT4.0)」 の手順でインストールして下さい。

・他のグラフィックスアクセラレータが実装された状態で既にWindowsNT 4.0がインストールされている本体装置にて、グラフィックスアクセラレータをOxygen VX1に変更してご使用される場合

- (1) 「1.2 ソフトウェアのインストール(WindowsNT4.0)」
- (2)「1.1 ハードウェアのインストール」の手順でインストールして下さい。

### <u>Windows2000でご使用になる場合</u>

・本体装置に新たにWindows2000をインストールしてご使用される場合

- (1) 「1.1ハードウェアのインストール」
- (2) Windows2000のインストール
- (3)「1.3 ソフトウェアのインストール(Windows2000)」 の手順でインストールして下さい。

・他のグラフィックスアクセラレータが実装された状態で既にWindows2000がインストールされている本体装

- 置 にて、グラフィックスアクセラレータをOxygen VX1に変更してご使用される場合
  - (1) 「1.1 ハードウェアのインストール」
  - (2)「1.3 ソフトウェアのインストール(Windows2000)」 の手順でインストールして下さい。

#### 1.1 ハードウェアのインストール

- 1.1.1 カードの取り扱いに関する注意事項
- 本製品の本体装置への取り付けは、お買い求めの販売店または当社サービスマンに依頼することをお 勧めします。また取り付けの際は本体装置に添付されているユーザーズガイドもあわせてご参照下さい。
- ・本製品に使用されている電子部品は静電気によって破壊される可能性があります。本製品を取り扱う 際には身体の一部をアースする等の静電気対策を行って下さい。(最低限、電源ケーブルのつながった 状態で本体装置の金属面に触って静電気を逃がして下さい)また部品面やコネクタ類には直接手を触 れないで、リアパネルや基盤の端を保持するようにして下さい。

・本製品を本体装置に取り付け/取り外しを行う場合、および本製品に接続するケーブル類を取り付け
 / 取り外しを行う場合は、必ず本体装置及び周辺装置の電源を切り、電源ケーブルをコンセントから
 抜い た状態で行って下さい。

お客さまが本製品の取り付け/取り外しの作業中、万一ネジやクリップなどの導電物質を本体装置内に落下させ取り出すことが困難な場合は、お買い求めになった販売店または当社担当営業にご相談下さい。

高温注意 本体装置の電源を切った直後は、装置内部が高温になっています。充 分に冷えたことを確認してからボードの取り付けを行って下さい。

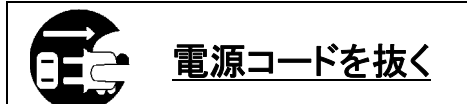

本体装置が稼動している場合、本体装置上で動いているアプリケーションをすべて終了させ、本体装置及び周辺装置の電源を切って、電源 コードをコンセントから抜いて下さい。

#### 1.1.2 カードの実装

- (1)本体装置と周辺装置の電源が切れている事を確認して、本体装置と周辺機器の電源コードをコンセントから抜く。
- (2)本体装置に添付されている説明書にしたがって本体装置のカバーを取り外す。
- (3) 本体装置に添付のユーザーズガイドに従って、AGPスロットに実装されているAGPカードもしくはバッ クパネルカバーを固定しているネジ1本を外し、カードもしくはカバーを取り外す。
- (4) Oxygen VX1カードの部品面を下にして(冷却用ヒートシンクのある面)、ゆっくり本体内に差し込み AGPコネクタがスロットに確実に接続されるようにしっかりとカードを押し込む。

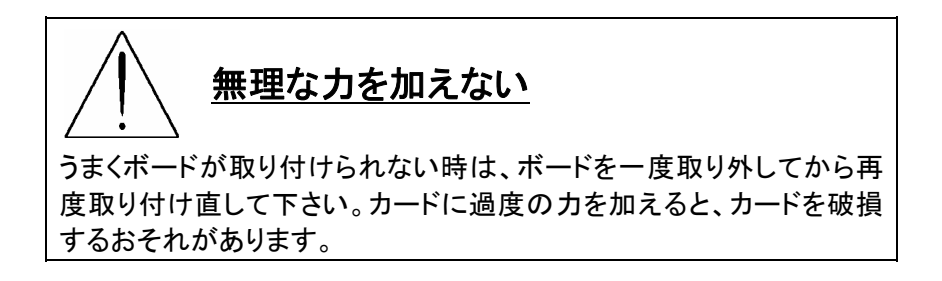

- (5)(3)で取り外したネジでOxygen VX1カードのリアパネルを固定する。
- (6) 本説明書に記載されているOxygen VX1外観図のディスプレイコネクタにモニターからのビデオケーブ ルを接続する。
- (7)(2)で取り外した本体装置のカバーを元に戻して本体装置と周辺機器に電源ケーブルを接続する。

以上でハードウェアのインストールは完了です。

### 1.2 ソフトウェアのインストール/アンインストール(WindowsNT4.0)

# 1.2.1 ディスプレイドライバのインストール

以下の手順に従ってディスプレイドライバをインストールして下さい。

- (1) 添付の「3D Graphics Accelerator Oxygen VX1 Display Driver」CD-ROMディスクを用意する。
- (2) WindowsNT4.0を起動後 Administrator権限のあるアカウントでログインする。
- (3) 用意したCD-ROMをCD-ROMドライブにセットする。
- (4) [画面のプロパティ]を表示する。 (スタートメニューから[設定]→[コントロールパネル]をクリックする。[コントロールパネル]の[画面]ア イコンをダブルクリックする、もしくはデスクトップ上で右クリックし表示されたメニューからプロパティを 選択する。)

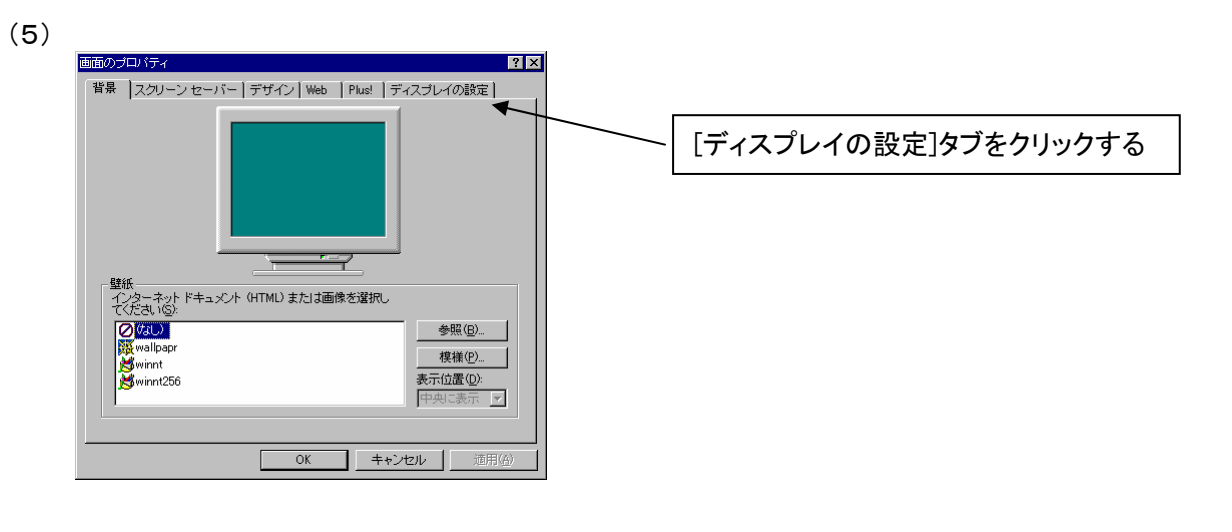

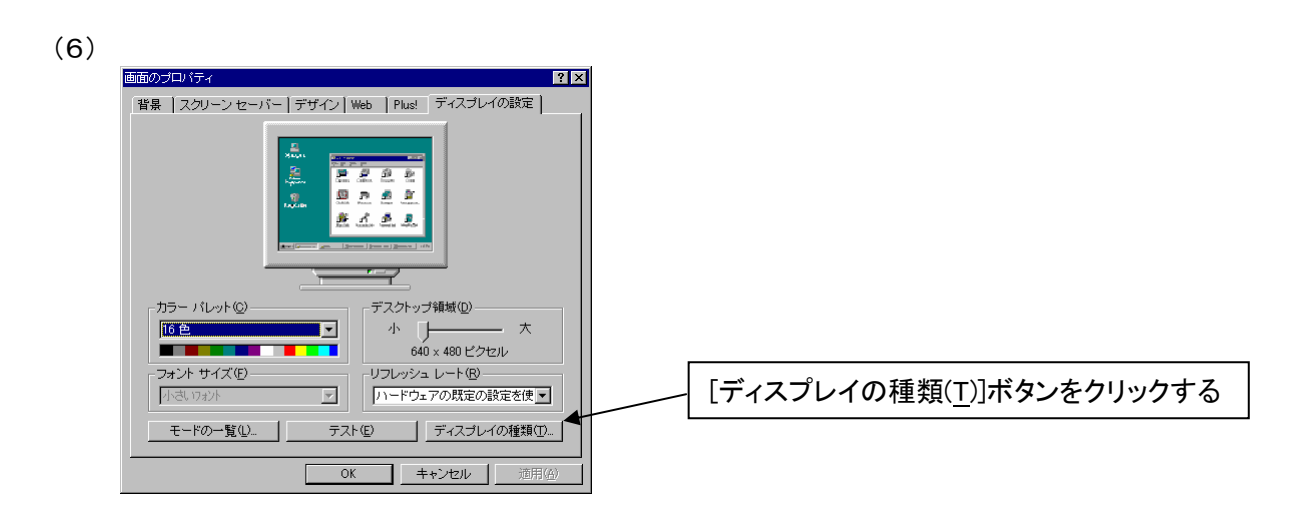

| ディスプレイの種類                  | ? × |                            |
|----------------------------|-----|----------------------------|
| 「アダプタの種類                   |     |                            |
| VGA 互換ディスフ しイ アタフ 空更 (C    |     |                            |
| ・ ドライバ"情報                  |     |                            |
| 製造元: Microsoft Corporation |     | し変更( <u>C</u> ))ホダンをクリックする |
| バージョン番号: 4.00, 4.0.0       |     |                            |
| 現在のファイル: vga.sys, vga.dll  |     |                            |
| - アダプタ情報:                  |     |                            |
| チップの種類: <利用不可>             |     |                            |
| DAC の種類: <利用不可>            |     |                            |
| メモリ サイズ: 〈利用不可〉            |     |                            |
| アダプタ文字列: 〈利用不可〉            |     |                            |
| BIOS 情報: 〈利用不可〉            |     |                            |

(8)

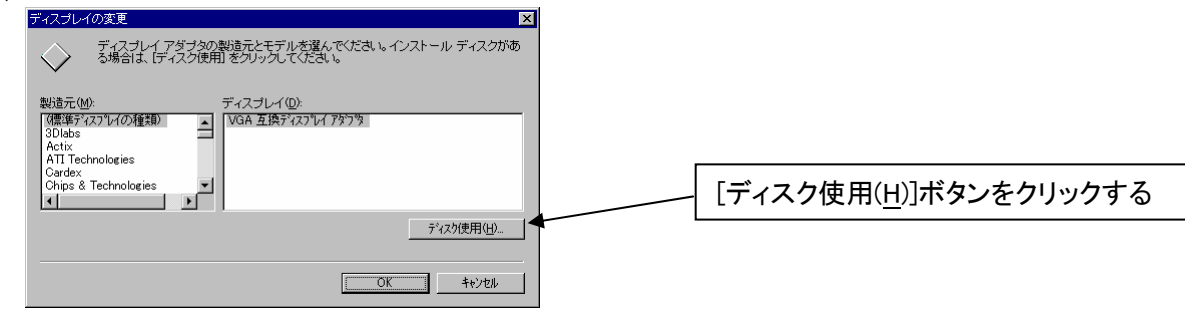

(9)

| 70% | ピーディ | スケからインストール                                            | ×              |                                                                |
|-----|------|-------------------------------------------------------|----------------|----------------------------------------------------------------|
| e   | _    | 製造元が配布するインストールディスかを指定したドライフドこ入れて、<br>[OK] をツックルてくたさい。 | OK<br>キャンセル    | [配布ファイルのコピー元( <u>C</u> )]でCD-ROM<br>ドライブを指定し(例えば "D:¥NT")、[OK] |
|     |      | 記布77(14の北 <sup>∿</sup> 元©): ◀<br>図:<br>▼              | 参照( <u>B</u> ) | ボタンをクリックする                                                     |

# (10)

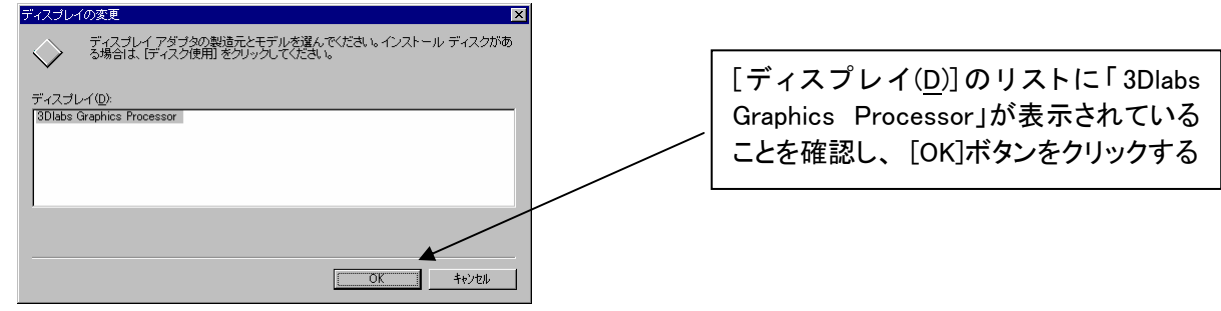

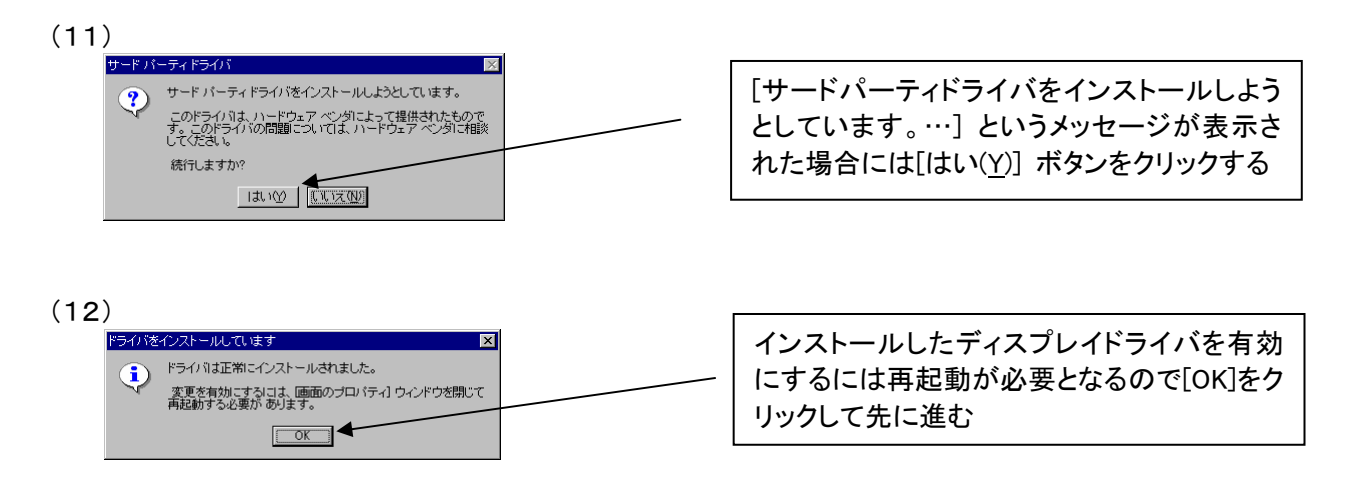

(13)

[ディスプレイの種類]ウィンドウ、[画面のプロパティ]ウィンドウを順に閉じると再起動を促すウィンドウ が表示される。

| システム設定の変更                                                                                                    |                                                               |
|----------------------------------------------------------------------------------------------------|---------------------------------------------------------------|
| <ul> <li>新し、設定を有効にするには、コンピュータを再起動する必要が<br/>あります。</li> <li>今すぐ再起動しますか?</li> <li>「ITUNY」</li> <li>L1、1次(1)</li> </ul> | 再起動を行う場合: [はい(Y)]をクリックする<br>それ以外の場合: [いいえ( <u>N</u> )]をクリックする |

以上でディスプレイドライバのインストールは完了です。

他のグラフィックスアクセラレータが実装された状態で既にWindowsNT 4.0がインストールされている本体装置 にて、グラフィックスアクセラレータをOxygen VX1に変更してご使用される場合、この再起動時にNECロゴが表 示されている間に本体装置の電源を切り、「1.1 ハードウェアのインストール」の作業を行って下さい。

再起動後、[画面のプロパティ]の[ディスプレイの設定]でカラーパレット、画面の領域、解像度、リフレッシュレートなどの設定をして下さい。

注)画面の<u>領域、カラーパレット、リフレッシュレートなどの設定を変更する場合は、必ずテスト表示で正しく</u> <u>表示されることを確認してから変更して下さい。</u>

# 1.2.2 ディスプレイドライバのアンインストール (Windows NT)

以下の手順に従ってドライバをアンインストールして下さい。 (1)WindowsNT4.0を起動後 Administrator権限のあるアカウントでログインする。

(2)スタートメニューから[設定]→[コントロールパネル]をクリックする。[コントロールパネル] の[アプリケーションの追加と削除]をダブルクリックする。

| (3) | アフリケーションの3追加と削除のブロバティ ? ×<br>インストールと削除   Windows NT セッドアップ*                                                                                                    |
|-----|----------------------------------------------------------------------------------------------------|
|     | フロボペーディスクまたしま CD-ROM から新し、パフツケーションを<br>インストールするにコま、ドウストール1 を別ックしてくださし、。<br>インストールの…                                                                                                    |
|     | <ul> <li></li></ul>                                                                                                    |
|     |                                                                                                    |
|     | <u><br/>注助と削除</u> 優…<br>OK キャンセル 道用 ④                                                                                                    |
| (4) |                                                                                                    |
| (4) | ADlabs77/172トラ<br>警告:この)操作を実行すると、3Dlabsのがう7/0分ドライバ全体が削<br>操行れます。<br>37.4管理権の権限でログインする必要があります。<br>第7.4管理権の権限でログインする必要があります。<br>第7.4管理権の権限でログインする必要があります。<br>第7.4管理権の権限でログインする必要があります。<br>第7.4管理権の権限でログインする必要があります。<br>第7.4管理権の権限でログインする必要があります。<br>第7.4管理権の権限でログインする必要があります。<br>第7.4管理権の権限でログインする必要があります。<br>第7.4管理権の権限でログインする必要があります。<br>第7.4管理権の権限でログインする必要があります。<br>第7.4 |

(5)表示されるメッセージにしたがってシステムを再起動する。

以上でディスプレイドライバのアンインストールは完了です。

TINY UNZO

# 1.3 ソフトウェアのインストール/アンインストール(Windows2000)

・Oxygen VX1 が実装された状態でWindows2000がインストールされている場合は そのまま以下の手順に従ってドライバのインストールを行って下さい。

 ・他のグラフィックスアクセラレータが実装された状態で既にWindows2000が インストールされているマシンにおいてグラフィックスアクセラレータを 0xygen VX1に変更される場合は、一旦システムをシャットダウンし0xygen VX1 を実装した状態で再度Windows2000を起動し、以下の手順に従ってドライバの インストールを行って下さい。

# 1.3.1 ディスプレイドライバのインストール(Windows 2000)

- (1) 添付の「Graphics Accelerator Oxygen VX1 Display Driver」CD-ROMを用意する。
- (2) Windows2000を起動後、Administrator権限のあるアカウントでログインする。
- (3) 用意したCD-ROMを、CD-ROMドライブにセットする。
- (4) スタートメニューの[設定]をポイントし、[コントロールパネル]をクリックする。
- (5) [ハードウェアの追加と削除]アイコンをダブルクリックする。
- (6) [ハードウェアの追加と削除ウィザード]が起動されるので、[次へ(N)]ボタンをクリックする。
- (7)

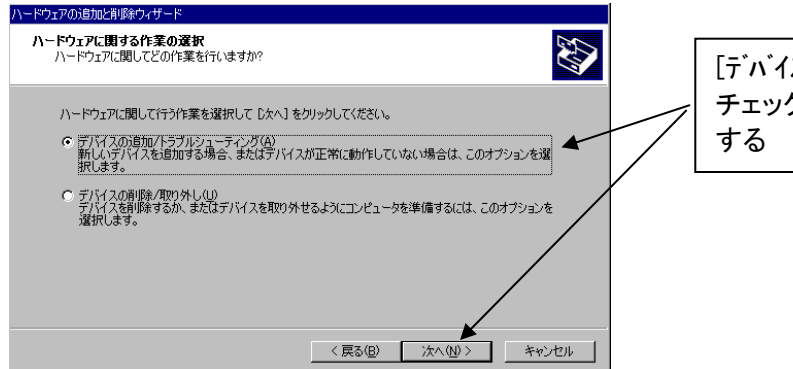

[デバイスの追加/トラブルシューティング(A)]を チェックして、[次へ(N)] ボタンをクリック オス

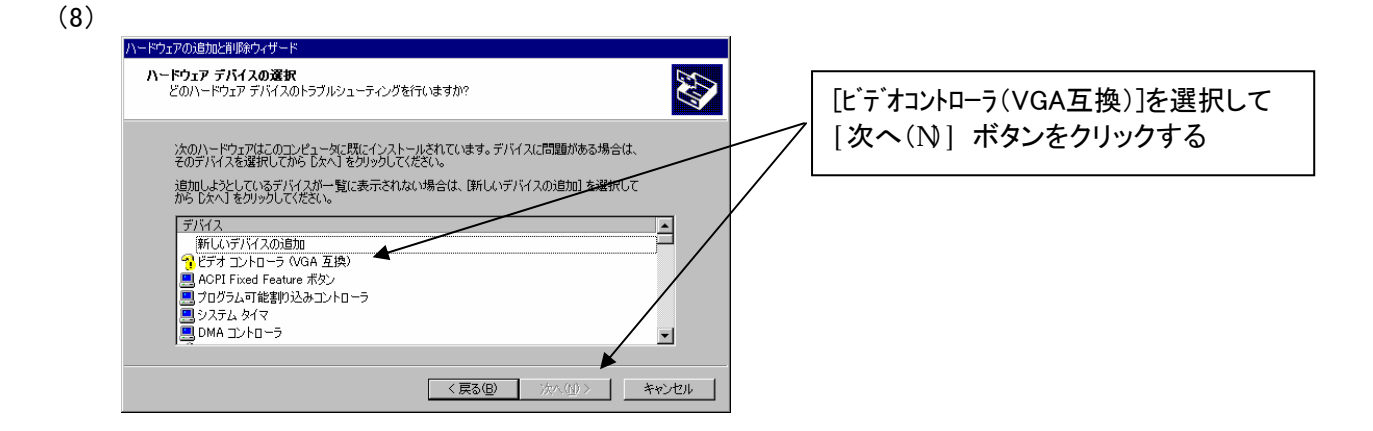

- (9) [ハードウェアの追加と削除ウィザードの完了]画面に変わり、[このデバイスのドライバがインストールされ ていません。(コード28)]と表示されたら[完了]ボタンをクリックする。
- (10) [デバイスドライバのアップグレード ウィザード]が起動されるので、[次へ(N)]ボタンをクリックする。

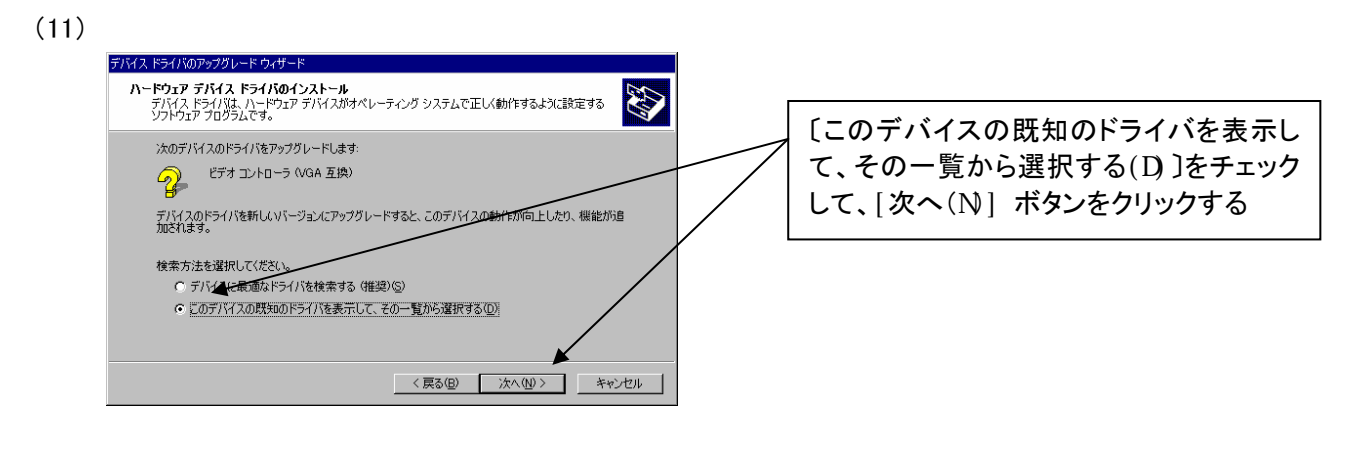

(12)

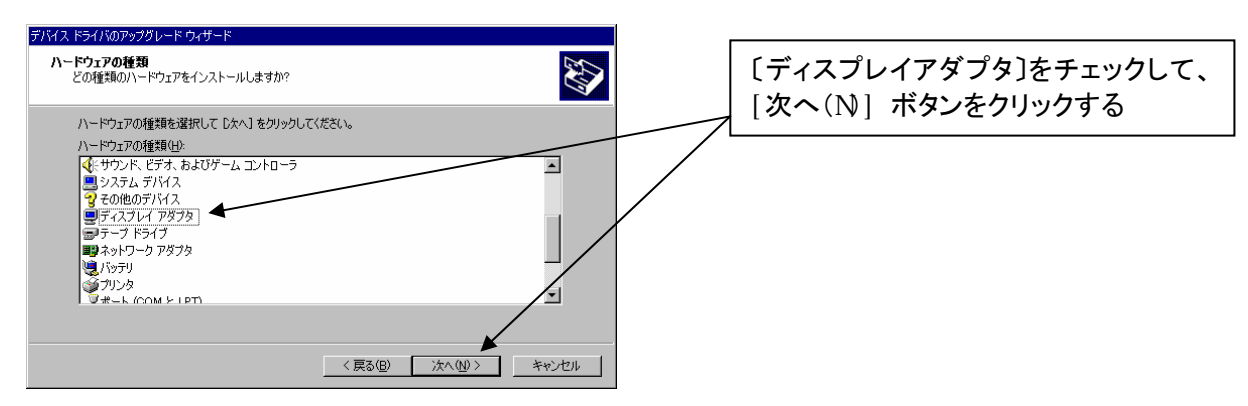

# (13) デバイスドライバの選択画面

| ቻለናለス ドライバのアップグレード ウィザード                                                                                                    |  |                   |
|----------------------------------------------------------------------------------------------------|--|-------------------|
| デバイス ドライバの選択<br>このデバイスには、どのドライバをインストールしますか?                                                                                                    |  | [ディスク使用] ボタンをクリック |
| ハードウェア デバイスの製造元とモデルを選択して [次へ] をクリックしてください。インストールするドライバのデ<br>イスクがある場合は、「ディスク使用」をクリックしてください。                                                                                   |  | 9 ବ               |
| 製造造元(M).<br>日本にないた。Inc.<br>30bls Interactive, Inc.<br>30bls Interactive, Inc. Banshee<br>3dfx Interactive, Inc. Voodoo3<br>Activ<br>Activ<br>Appin Graphics<br>↓<br>「アイスク使用位 |  |                   |
| 〈 戻る(但〉 」 太へ(10) > キャンセル                                                                                                    |  |                   |

(14)

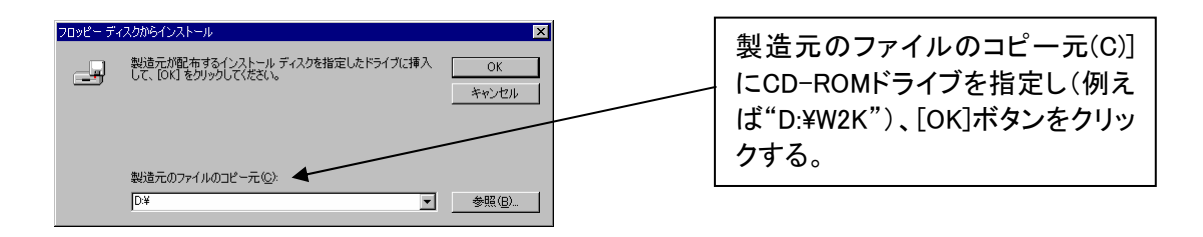

# (15)

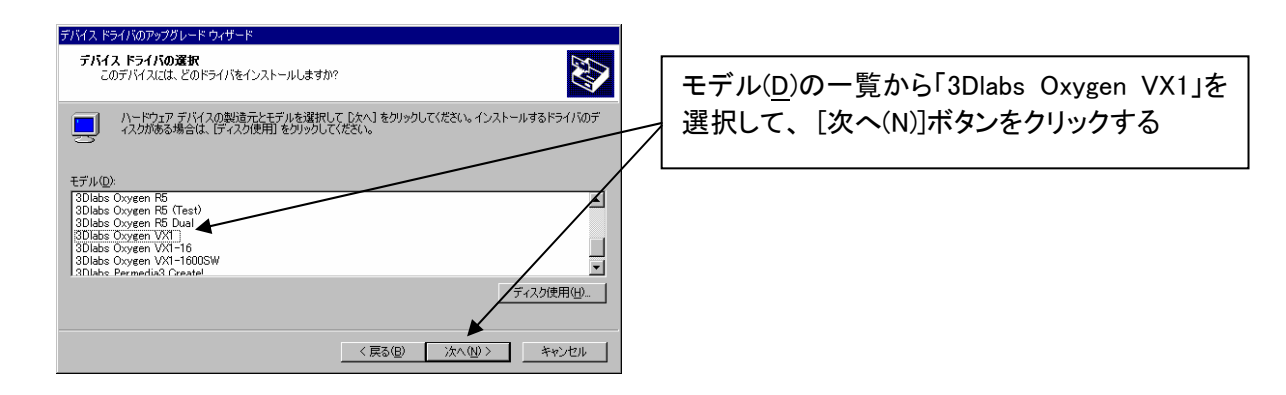

(16) [デバイスドライバのインストールの開始]画面で[次へ(N)]ボタンをクリックする。

指定番号 856-840014-A

(17)「デジタル署名がみつかりませんでした」と表示される場合は、[はい (Y)]ボタンをクリックする。

| デジタル署名が見つかりませんでした | ×                                                                                                    | I   |               |          |
|-------------------|----------------------------------------------------------------------------------------------------|-----|---------------|----------|
|                   | Microsoft デジタル署名によって、ソフトウェアが Windows 上でテスト<br>され、その後変更されていないことが保証されます。                                                                   |     |               |          |
|                   | インストールしようとしているソフトウェアには Microsoft デジタル署名<br>がありません。そのために、このソフトウェアが Windows で正しく動作<br>することは(楽証されません。                                       |     | [はい(Y)]<br>する | ボタンをクリック |
|                   | 3Dlabs Oxygen VX1                                                                                                    | · · |               |          |
|                   | Microsoft デジタル署名されたソフトウェアを検索する場合は、<br>Windows Update Web サイト<br>http://windowsupdate.microsoft.com を参照し、利用できるソフト<br>ウェアであるかどうかを確認してください。 |     |               |          |
|                   | インストールを続行しますか?                                                                                                    |     |               |          |
|                   | (バハえ(N) 詳細情報(M)                                                                                                    |     |               |          |

(18)「新しいハードウェアの検索ウィザードの完了 3Dlabs Oxygen VX1」とメッセージが表示される。

| 新しいハードウェアの検出ウィザード |                                               |               |
|-------------------|-----------------------------------------------|---------------|
|                   | 新しいハードウェアの検索ウィザードの完了                          |               |
|                   | 3Dlabs Oxygen VX1                             |               |
|                   | のデバイスに対するソフトウェアのインストールが終了しました。                | [元]] ホダンをクリック |
|                   | のコンピュータを再起動するまで、インストールしたハードウェアは正しく<br>動作しません。 | する            |
|                   |                                               |               |
|                   |                                               |               |
| כסיזי             | ザードを閉じるには [完了] をクリックしてください。                   |               |
|                   | < 戻る(日) <b>元7</b> キャンセル                       |               |

表示されるメッセージに従って、システムを再起動する。

以上でディスプレイドライバのインストールは完了です。

ディスプレイドライバのインストール後に、[画面のプロパティ]の[ディスプレイの設定]でカラーパレット、画面の

領域、解像度、リフレッシュレートなどの設定をして下さい。

# 1.3.2 ディスプレイドライバのアンインストール (Windows 2000)

# 以下の手順に従ってドライバをアンインストールして下さい。 (1)Windows2000を起動後 Administrator権限のあるアカウントでログインする。

(2)スタートメニューから[設定]→[コントロールパネル]をクリックする。[コントロールパネル] の[アプリケーションの追加と削除]をダブルクリックする。

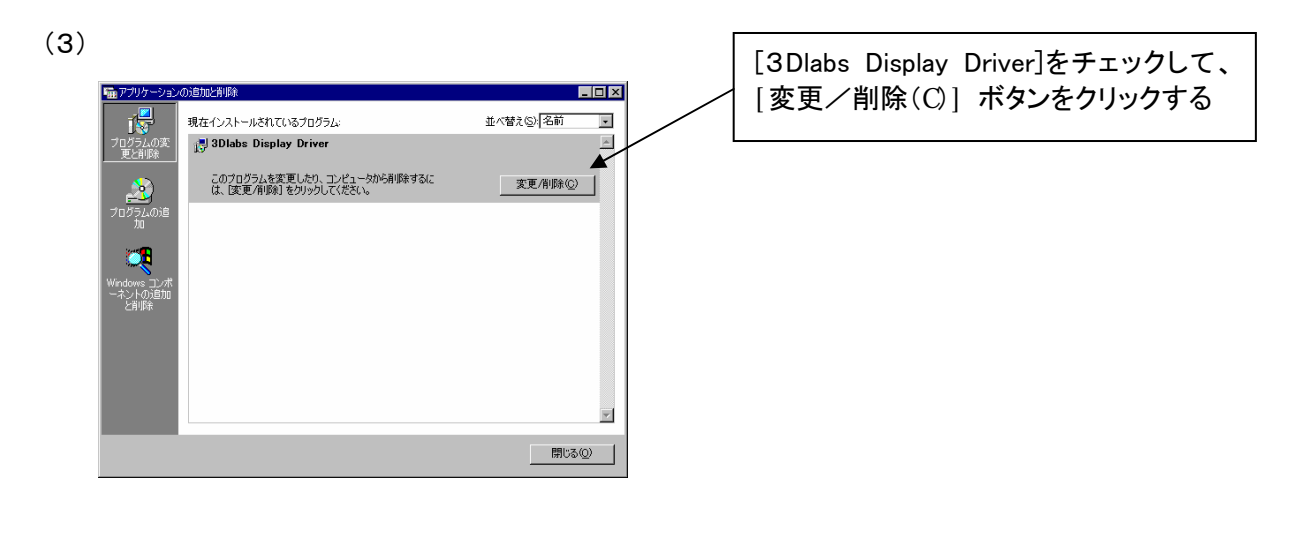

(4)

| 3Dlabsアンインストーラ 💌                                                                                |    |
|-------------------------------------------------------------------------------------------------|----|
| 警告:この操作を実行すると、3Dlabsのケラフィックトライパ全体が削除されます。<br>いたします。<br>シストは要求の権限でログインする必要があります。<br>実行してよらしいですか? | する |
| TITION LUIZ (U                                                                                  |    |

(5)表示されるメッセージにしたがってシステムを再起動する。

以上でディスプレイドライバのアンインストールは完了です。

# 1.4 ソフトウェア・コンフィグレーション

[画面のプロパティ]で設定できるコンフィグレーションについて説明します。

[3Dlabs]タブを選択すると、以下のようなハードウェア/ソフトウェアの情報が表示されます。

| 3Dlabs                                              |                                         |
|-----------------------------------------------------|-----------------------------------------|
| - ሃንኑሳェ7<br>2Dドライパ ቴሌሎና<br>ICDቲንሎና<br>OpenGLのパージョン: | 216-0409<br>4102012035-2160409<br>11.28 |
| -ハートッウェア<br>チッフ。セット:<br>デ・フッス /ステンシル:<br>テクスチャ メモリ: | 3Diabs GLINT R3.                        |
|                                                     |                                         |

(画面はWindows NTのものです)

ここではソフトウェアのバージョンと基本的なハードウェア情報の表示、詳細設定を行うための[詳細設定(<u>V</u>)] ボタンが用意されています。このボタンをクリックすることで下記のタブを持った[3Dlabsディスプレイ設定ウィン ドウ]が表示されます。

- ・情報
- ・セットアップ
- ・OpenGLサポート
- ・モニター

次章以降では、それぞれのタブについて説明します。

# 1.4.1 情報

ディスプレイドライバ情報/ハードウェア情報/OpenGL情報が得られます。

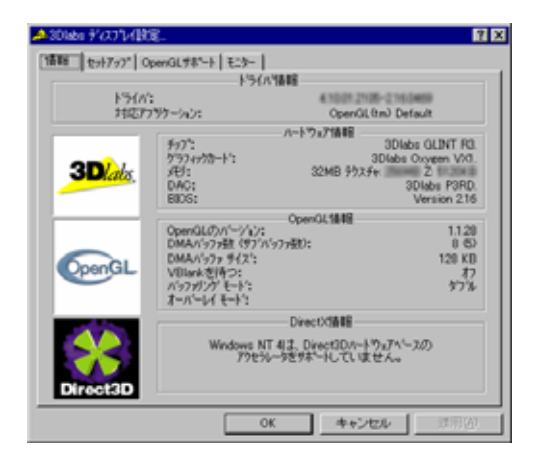

#### 1.4.2 セットアップ

「タスクバーから設定マネージャを起動」の[有効(<u>N</u>)]にチェックする事でタスクバーに設定マネージャを配置し設 定マネージャが起動できるようになります。

また[ガンマ調整(G)]でスライダーバーの移動、及びガンマ値を入力することで、ガンマ調整ができます。

| 🙅 3Dlabsディスフやイ設定 ?                          |
|---------------------------------------------|
| 「情報」「セットアッフ <sup>®</sup> 」OpenGLサポート   モニター |
| 3Dlabs                                      |
| - タスカハーカルら設定マネージャを記動<br>有効(U)               |
|                                             |
|                                             |

#### 1.4.3 OpenGLサポート

リストされた各種OpenGLアプリケーションに最適化を行ったディスプレイドライバ設定を選択できます。 またユーザー独自の最適化を行った設定を登録/選択できます。

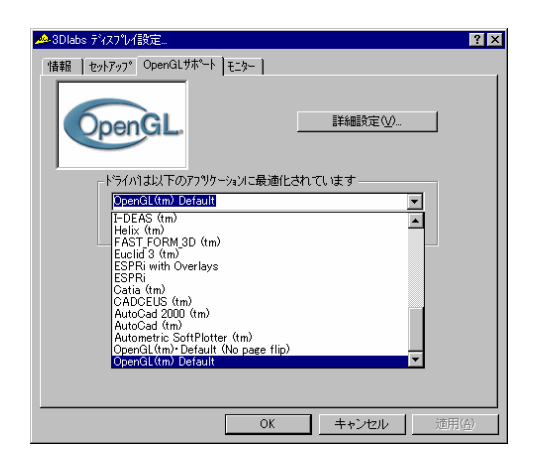

[ドライバは以下のアプリケーションに最適化されています]のプルダウンメニューで使用するアプリケーションに 合った設定を選択して下さい。また適当な設定がない場合には、[デフォルト(D)]ボタンをクリックして [OpenGL (tm) Default]設定を用いるか、下記のアドバンスドオプションの項目を参考にして新規作成を行って下さい。 オプション設定後、[新規作成(E)]ボタンをクリックすると新しい設定が登録されます。また[設定の削除(R)]ボタ ンをクリックすると[ドライバは以下のアプリケーションに最適化されています]で表示されている設定が削除され ます。

| ᆇ 3Dlabs ディスプレイ設定                                         |                                     | ? × |
|-----------------------------------------------------------|-------------------------------------|-----|
| 「情報」 セットアッフ。 OpenGLサホ                                     | *   E_%-                            |     |
| OpenGL.                                                   |                                     |     |
| トライハリは以下のアフ                                               | リックーションに最適化されています                   |     |
| OpenGL(tm) Defa                                           | ault                                |     |
| デ <sup>、</sup> フォルト( <u>D</u> )                           | 新規作成(E) 設定の削除(R)                    |     |
| - アドバンスド オフション<br>DMAバッファ数(W<br>各DMAバッファのサ<br>DMAサブバッファ表明 | )  8<br> /(x* (5)  131072<br>(M)  5 |     |
| オーバーレイ / アルフ:<br>VBlankを待つ(B)<br>3D テリスチャの有か              | ァ モード◎                              |     |
|                                                           | OK キャンセル 通用(4                       | Ð   |

アドバンスド オプションの項目

・DMAバッファ数

表示されている3DウィンドウがサポートされるDMAバッファ数を指定します。

- ・各DMAバッファのサイズ
   各DMAバッファのサイズをバイト数で指定します。
- ・サブDMAバッファの数
   OpenGLで使用されるDMAバッファ数を指定します。

・オーバーレイ/アルファ モード

オーバーレイプレーンの追加コントロール機能を決定します。

Alphaプレーンを必要とするWavefront社のアプリケーション"Maya"では[アルファのみ]を指定して下さい。

Parametric Technology社のアプリケーション"Pro/3D Paint"では[オーバーレイのみ]を指定して下さい。

その他のアプリケーションでは自動的にオーバーレイ/アルファモードを切り替える[ダイナミック] を 使用すれば、ほぼ最適なパフォーマンスを得ることが出来ます。

VBlankを待つ

ダブルバッファ画面の表示/描画の切り替えで垂直同期期間を待つか指定します。 [VBlankを待つ(B)]をチェックしない方がより高いパフォーマンスが得られますが、描画途中での表示 切り替えが発生し画面のちらつき等が出ることがあります。通常はチェックするように設定して下さい。

1.4.4 モニター

ディスプレイモニターの情報が表示できます。

[DDC(<u>D</u>)]が選択されていると自動的にモニター情報の欄にモニターで表示できる解像度/リフレッシュレートが 表示されます。表示中にモニターをつなぎ変えたりした場合には情報が反映されませんので[DDCモニターを検 出(<u>C</u>)]ボタンをクリックして下さい。

[VESA(V)]を選択するとVESA規格でサポートする解像度/リフレッシュレートが表示されます。

[特定のタイプ(T)]を選択するとモニター情報でMultiSync/SVGA/VGAでサポートされる解像度/リフレッシュレートが表示されます。

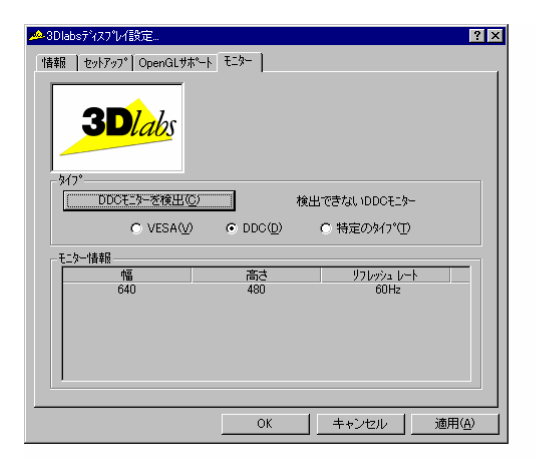

ステレオビューのサポート
 本機能は現在サポートされておりませんので、使用しないで下さい。

# 2. Windows2000での機能制限について

Oxygen VX1はWindows2000の一部の機能について制限事項があります。

# 2.1 マルチモニタ機能について

PCIカードのグラフィックスアクセラレータと同時に動作させるマルチモニタ機能はご使用になれません。

# 2.2 システムのスタンパイ / 休止動作について

3Dグラフィックスアプリケーションをご使用中の状態では、システムのスタンバイ/休止動作はご使用になれ

ません。

# 3. トラブルシューティング

Oxygen VX1を使用していて問題が生じた場合の対処法をいくつか示します。問題が発生した場合には、これらの対処法を順に、もしくは全てを実行してみて下さい。

#### 3.1 画面が真っ暗で表示されない

#### 3.1.1 本体装置の電源を入れると本体の電源ランプが点灯するのに全く画面が出ない

・Oxygen VX1カードとモニターをつなぐモニターケーブルが抜けていないか確認して下さい。

- ・モニターの電源ケーブルが接続されているか確認して下さい。
- ・モニターの電源スイッチが入っているか確認して下さい。
- ・[1.1ハードウェアのインストール]を参照し、再度正しくAGPスロットに実装しなおして下さい。

#### 3.1.2 WindowsNT4.0の起動時にブルーバック画面から切り替わるタイミングで画面表示されなくなる

・起動メニューで[VGA mode]を選択し、WindowsNT起動後に画面のプロパティでモニターが対応している解像度・リフレッシュレートが設定されているか確認して下さい。

・[1.1ハードウェアのインストール]を参照し、再度正しくAGPスロットに実装しなおして下さい。

# 3.1.3 Windows2000の起動時にブルーバック画面から切り替わるタイミングで画面表示されなくなる

・起動時に[Windows2000の問題解決と拡張起動オプションについては、F8キーを押して下さい]と表示されるタイミングで[F8]キーを押して下さい。表示されたWindows2000拡張オプションメニューで [VGAモードを有効にする]を選択し、Windows2000起動後に画面のプロパティでモニターが対応している解像度・リフレッシュレートが設定されているか確認して下さい。

・[1.1ハードウェアのインストール]を参照し、再度正しくAGPスロットに実装しなおして下さい

#### 3.2 十分なパフォーマンスが得られない

- ·Oxygen VX1ディスプレイドライバのインストールが不十分か、ファイルが壊れている可能性があるので、 [1.2ソフトウェアのインストール]を参照し再度インストールを行って下さい。
- ・3Dグラフィックスアプリケーションの対応していない解像度を使用している場合がありますので、対応 解像度を確認/変更してみて下さい。

#### 3.3 起動時のブルーバック画面で止まってしまう

・本製品用以外のディスプレイドライバと組み合わせて使用された場合、他製品ディスプレイドライバの影響で動作しない場合が有ります。

3.1を参照してVGAモードで起動後に他のディスプレイドライバのアンイストール、もしくは標準VGAドライ バを選択(WindowsNT4.0のみ)してからリブートを行い、正常に動作することを確認してから、Oxygen VX1 カードをインストールするようにして下さい。

# 4. 技術情報

# 4.1 外観

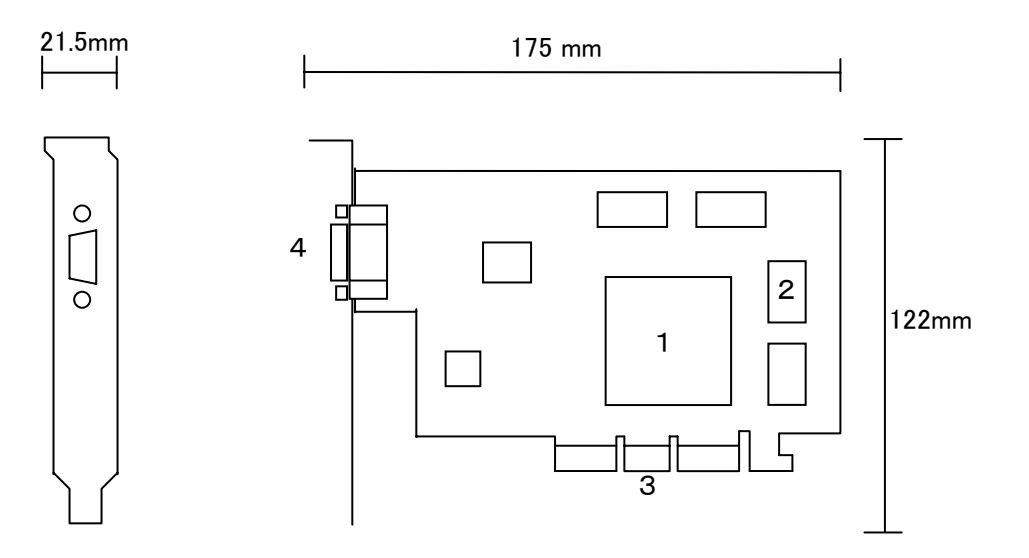

| 1 | GLINTチップ: グラフィックアクセラレータチップ |
|---|----------------------------|
| 2 | SDRAM                      |
| 3 | AGPコンタクト                   |
| 4 | ディスプレイコネクタ                 |

# 4.2 製品仕様

| 製品仕様             |                            |  |  |
|------------------|----------------------------|--|--|
| グラフィックアクセラレータチップ | GLINTチップ                   |  |  |
| RAMDAC性能         | 300MHz                     |  |  |
| ビデオRAM容量         | 32MB (SDRAM)               |  |  |
| VGA互換機能          | あり(GLINTチップに内蔵)            |  |  |
| 構成               | AGP-ATX カード 1枚             |  |  |
| 動作電源             | +3.3V±5%、+5V±5%            |  |  |
| AGPバス最大クロック      | 66MHz                      |  |  |
| 最大消費電力           | 11.25W                     |  |  |
| 基板寸法             | 175 x 122 [mm] (1枚幅)       |  |  |
| 重量               | 約106g                      |  |  |
| CRTコネクタ          | D-sub15ピン ビデオ出力(DDC2Bサポート) |  |  |

## 4.3 画面モード一覧

| 画面モードー覧     |                         |                 |  |  |
|-------------|-------------------------|-----------------|--|--|
| 解像度         | 色数                      | リフレッシュレート[Hz]   |  |  |
| 640 x 480   | 256,65536,1677万         | 60, 75, 85, 100 |  |  |
| 800 × 600   | 256,65536,1677万         | 60, 75, 85, 100 |  |  |
| 1024 x 768  | 256,65536,1677 <b>万</b> | 60, 75, 85, 100 |  |  |
| 1152 x 864  | 256,65536,1677万         | 60, 75, 85, 100 |  |  |
| 1280 x 960  | 256,65536,1677万         | 60, 75, 85, 100 |  |  |
| 1280 x 1024 | 256,65536,1677万         | 60, 75, 85, 100 |  |  |
| 1600 x 1200 | 256,65536,1677万         | 60, 75, 85, 100 |  |  |
| 1920 x 1080 | 256,65536,1677万         | 60, 75, 85      |  |  |
| 1920 x 1200 | 256,65536,1677万         | 60, 75, 85      |  |  |

注)解像度、垂直リフレッシュレートにあったディスプレイをご使用下さい。 ディスプレイによっては、上記表示タイミングをサポートしていないものがありますので、解像度を変更 する場合は必ずWindows NTの画面のコントロールパネルにあるテスト表示を行って下さい。

# 4.4 ディスプレイコネクタ仕様

| Dsub-15Pinディスプレイコネクタの仕様 |                       |  |
|-------------------------|-----------------------|--|
| ピン番号                    | 信号名                   |  |
| 1                       | 赤                     |  |
| 2                       | 緑                     |  |
| 3                       | 青                     |  |
| 4                       | モニターID 2              |  |
| 5                       | DDCアース                |  |
| 6                       | 赤アース                  |  |
| 7                       | 緑アース                  |  |
| 8                       | 青アース                  |  |
| 9                       | +5V                   |  |
| 10                      | 同期アース                 |  |
| 11                      | モニターID 0              |  |
| 12                      | 双方向データ(SDA,DDC1/2B)   |  |
| 13                      | 水平同期                  |  |
| 14                      | 垂直同期                  |  |
| 15                      | データタイミング(SDA,DDC1/2B) |  |

5 4 3 2 1 10 9 8 7 6 (15) 14 13 (12) 1